# Supplementary Data S4: FAIR Genomes MOLGENIS walkthrough

The MOLGENIS FAIR Genomes app can be used by visiting the FAIR Genomes public demo, by running the Docker install, or by performing a regular server install. See: <u>https://molgenis.org</u> and <u>http://fairgenomes.org</u>.

After launch, you are taken to the homepage. Start by clicking on a module such as Sequencing.

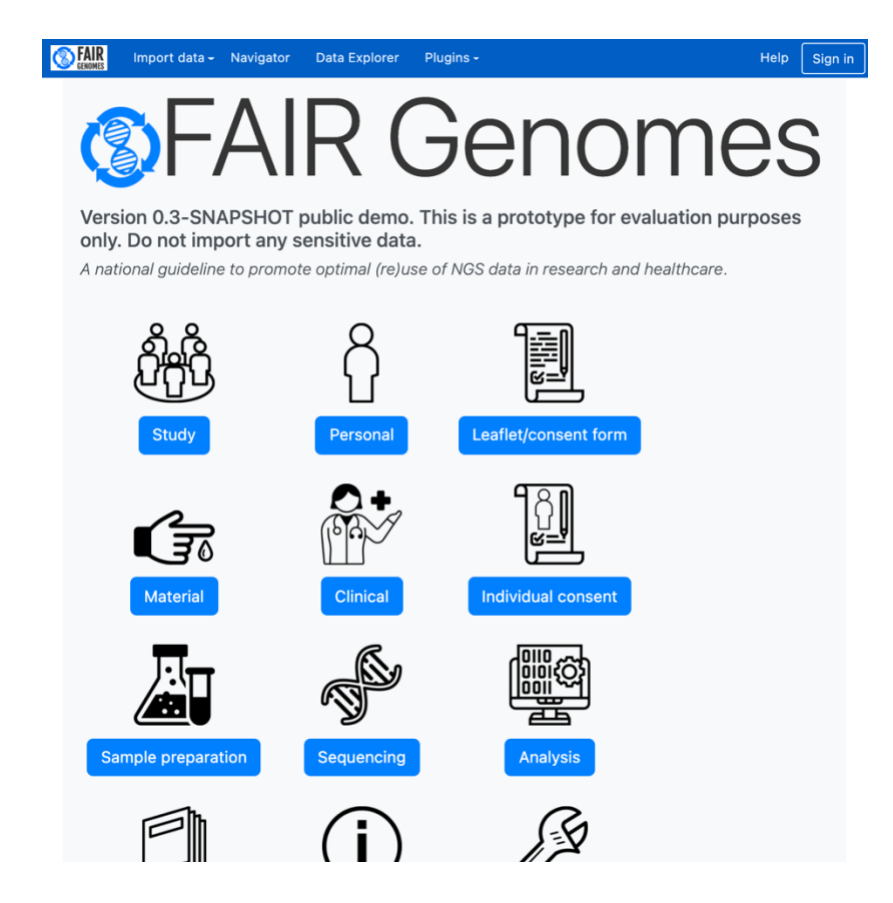

The Sequencing table is now shown in the Data Explorer. Here, you can select which columns you want to see, and apply filters to reduce the number of rows. Click the green [+] to create a new row.

|                                                                                                  | enomes m | etadata | schema)               | sec | quencing              | Delete -              |
|--------------------------------------------------------------------------------------------------|----------|---------|-----------------------|-----|-----------------------|-----------------------|
| Search da 🗙 Q                                                                                    | i≣ Data  | .11 /   | Aggregates            |     |                       | $\longleftrightarrow$ |
|                                                                                                  | +        |         | Sequencing identifier | D   | Belongs to sample     | Sequencing            |
| Data item filters                                                                                | ଙ 💼      | Q       | Pat001seq             |     | Pat001bloodsampleprep | Feb 2, 2021           |
| <b>T</b> Wizard                                                                                  | 6        | Q       | U123456CF2021D12346   |     |                       | Apr 2, 2021           |
|                                                                                                  | ଙ 💼      | ٩       | U123457CM2021D12347   |     |                       | Apr 2, 2021           |
| Data item                                                                                        | 6        | Q       | U123458PF2021D12348   |     |                       | Apr 2, 2021           |
| sel Deselect all                                                                                 | 6        | Q       | U123459PM2021D12349   |     |                       | Apr 2, 2021           |
| Select all                                                                                       |          |         |                       |     |                       |                       |
| <ul> <li>✓ ▼ Sequencing ic</li> <li>&gt; ✓ ■ Belongs to sat</li> <li>✓ ▼ Sequencing d</li> </ul> | Rows pe  | r page: |                       |     | 5                     | items found           |
| <ul> <li>Sequencing d</li> <li>Sequencing p</li> </ul>                                           | 20       | /       |                       |     |                       |                       |
| Sequencing in     Sequencing ty                                                                  | Downloa  | bd      |                       |     |                       |                       |
| ✓ ▼ Average read                                                                                 | Downloa  |         |                       |     |                       |                       |
| ✓ ▼ Observed read                                                                                |          |         |                       |     |                       |                       |
| ☑ ▼ Observed inse                                                                                |          |         |                       |     |                       |                       |
| Percentage Q                                                                                     |          |         |                       |     |                       |                       |
| Percentage TF                                                                                    |          |         |                       |     |                       |                       |
| ✓ ▼ Other quality                                                                                |          |         |                       |     |                       |                       |
|                                                                                                  |          |         |                       |     |                       |                       |

A form view is shown where values for a new row can be entered. Click Save when you are done.

|                                                          | import data <del>-</del>                                                                                                    | Navigator                                                                                           | Data Explorer         | Plugins -                                                                                          | Help | Sigr |
|----------------------------------------------------------|----------------------------------------------------------------------------------------------------|----------------------------------------------------------------------------------------------------|-----------------------|----------------------------------------------------------------------------------------------------|------|------|
|                                                          |                                                                                                    |                                                                                                    |                       |                                                                                                    |      |      |
| sec                                                      | quencir                                                                                                    | na                                                                                                  |                       |                                                                                                    |      |      |
| _                                                        | 10.0                                                                                                    | .9                                                                                                  |                       |                                                                                                    |      |      |
| S)                                                       |                                                                                                    |                                                                                                    |                       |                                                                                                    |      |      |
| Seque                                                    | ncing identifier                                                                                                    | •                                                                                                   |                       |                                                                                                    |      |      |
|                                                          |                                                                                                    |                                                                                                    |                       |                                                                                                    |      |      |
| A unique                                                 | e identifier assigned                                                                                                    | d to raw data from                                                                                  | n a performed nucleic | acid sequencing assay.                                                                             |      |      |
| Belong                                                   | gs to sample                                                                                                    |                                                                                                    |                       |                                                                                                    |      |      |
|                                                          |                                                                                                    |                                                                                                    | <ul><li>✓</li></ul>   |                                                                                                    |      |      |
| Link to t                                                | the prepared sample                                                                                                    | e i.e. source that                                                                                  | was sequenced.        |                                                                                                    |      |      |
| Seque                                                    | ncing date                                                                                                    |                                                                                                    |                       |                                                                                                    |      |      |
|                                                          |                                                                                                    |                                                                                                    |                       |                                                                                                    | Ê    | ×    |
| Date the                                                 | e sequencing run wa                                                                                                    | as performed.                                                                                       |                       |                                                                                                    |      |      |
|                                                          |                                                                                                    |                                                                                                    |                       |                                                                                                    |      |      |
| Seque                                                    | ncing platform                                                                                                    |                                                                                                    |                       |                                                                                                    |      |      |
| Seque                                                    | ncing platform                                                                                                    |                                                                                                    | ~ <b>+</b>            |                                                                                                    |      |      |
| Seque<br>A seque                                         | ncing platform                                                                                                    | nd) is a name of a                                                                                  | • +                   | ces sequencer equipment.                                                                           |      |      |
| Seque<br>A seque                                         | ncing platform                                                                                                    | nd) is a name of a<br>nt model                                                                      |                       | ces sequencer equipment.                                                                           |      |      |
| Seque<br>A seque<br>Seque                                | ncing platform                                                                                                    | nd) is a name of a<br>nt model                                                                      |                       | ces sequencer equipment.                                                                           |      |      |
| Seque A seque Seque A produ                              | ncing platform<br>incing plaform (bran<br>ncing instrumer<br>ct name and model                                                                               | nd) is a name of a<br><b>nt model</b><br>number of a mar                                            |                       | ces sequencer equipment.<br>(dna) sequencer.                                                       |      |      |
| Seque<br>A seque<br>Seque<br>A produ<br>Seque            | ncing platform<br>encing plaform (bran<br>ncing instrumer<br>ct name and model<br>ncing type                                                                 | nd) is a name of a<br><b>nt model</b><br>number of a mar                                            |                       | ces sequencer equipment.<br>(dna) sequencer.                                                       |      |      |
| Seque<br>A seque<br>Seque<br>A produ<br>Seque            | ncing platform<br>encing plaform (bran<br>ncing instrumer<br>ct name and model<br>ncing type                                                                 | nd) is a name of a<br><b>nt model</b><br>number of a mar<br>as an identifiabl                       |                       | ces sequencer equipment.<br>(dna) sequencer.<br>mon qualities.                                     |      |      |
| Seque<br>Seque<br>A produ<br>Seque<br>Seque              | ncing platform<br>incing plaform (bran<br>ncing instrumer<br>ct name and model<br>ncing type<br>cing distinguishable<br>ge read depth                        | nd) is a name of a<br><b>nt model</b><br>number of a mar<br>as an identifiabl                       |                       | ces sequencer equipment.<br>(dna) sequencer.<br>nmon qualities.                                    |      |      |
| Seque<br>Seque<br>A produ<br>Seque<br>Sequend<br>Averag  | ncing platform<br>encing plaform (bran<br>ncing instrumer<br>ct name and model<br>ncing type<br>cing distinguishable<br>ge read depth                        | nd) is a name of a<br>nt model<br>number of a mar<br>as an identifiabl                              |                       | ces sequencer equipment.<br>(dna) sequencer.<br>mon qualities.                                     |      |      |
| Seque<br>Seque<br>A produ<br>Seque<br>Sequence<br>Averag | ncing platform<br>encing plaform (bran<br>ncing instrumer<br>ct name and model<br>ncing type<br>cing distinguishable<br>ge read depth<br>rage number of time | nd) is a name of a<br><b>nt model</b><br>number of a mar<br>as an identifiabl<br>es a particular lo |                       | ces sequencer equipment.<br>(dna) sequencer.<br>mon qualities.<br>amplicon, region) was sequenced. |      |      |

After saving, you are returned to the Data Explorer. The various modules in FAIR Genomes are linked to each other. You can click on hyperlinks to follow references in the database. For example, Sequencing is performed on a Sample. The details for the linked Sample can be viewed.

| GENDMES                                                                                    | Belo          | ngs to   | samp    | ole       |           |              |         | ×               |         |             |
|--------------------------------------------------------------------------------------------|---------------|----------|---------|-----------|-----------|--------------|---------|-----------------|---------|-------------|
|                                                                                            |               | Sampl    | eprep   | ident     | ifier 🖸   | Belongs to m | aterial | Input amou      |         |             |
| equencing (                                                                                | Ø             | Pat001   | bloods  | sample    | eprep     | Pat001blood  |         | 100             |         | Delete +    |
| Search da 🗙 Q                                                                              | Rows<br>page: | per<br>: |         | <u>}.</u> |           |              |         | 1 item found    |         |             |
|                                                                                            | 20            | ~        |         |           |           |              |         | Ok              | le      | Sequencing  |
| Data item filters                                                                          |               | G        | Ŵ       | Q         | Pat001seq |              |         | Pat001bloodsamp | oleprep | Feb 2, 2021 |
| 🔻 Wizard                                                                                   |               | C        |         | Q         | U123456C  | F2021D12346  |         |                 |         | Apr 2, 2021 |
|                                                                                            |               | C        | â       | Q         | U123457C  | M2021D12347  |         |                 |         | Apr 2, 2021 |
| Data item                                                                                  |               | C        | <b></b> | ٩         | U123458P  | F2021D12348  |         |                 |         | Apr 2, 2021 |
| Deselect all                                                                               |               | G        | â       | Q         | U123459P  | M2021D12349  |         |                 |         | Apr 2, 2021 |
| Select all                                                                                 |               |          |         |           |           |              |         |                 |         |             |
| <ul> <li>✓ ▼ Sequencing i</li> <li>✓ ■ Belongs to sa</li> <li>✓ ▼ Sequencing of</li> </ul> | d<br>ai<br>J. | Row      | s per ( | page:     |           |              |         |                 | 5       | items found |
| > 🗹 🔳 Sequencing p                                                                         | þ             | 20       | ) ~     |           |           |              |         |                 |         |             |
| > 🗹 📄 Sequencing i                                                                         | n             | Des      |         |           |           |              |         |                 |         |             |
| Sequencing t Average read                                                                  | 2             | Dov      | vnioad  |           |           |              |         |                 |         |             |
| ☑ ▼ Observed rea                                                                           | IC            |          |         |           |           |              |         |                 |         |             |
| Observed ins                                                                               | e             |          |         |           |           |              |         |                 |         |             |
| 🗹 🔻 Percentage G                                                                           | 2             |          |         |           |           |              |         |                 |         |             |
| Percentage T                                                                               | Ŧ             |          |         |           |           |              |         |                 |         |             |
|                                                                                            |               |          |         |           |           |              |         |                 |         |             |

You can find all of the FAIR Genomes lookups, i.e. underlying ontological code systems, by clicking Lookups on homepage. This will take you to the Navigator view with all database tables. These underlying data can be modified if necessary.

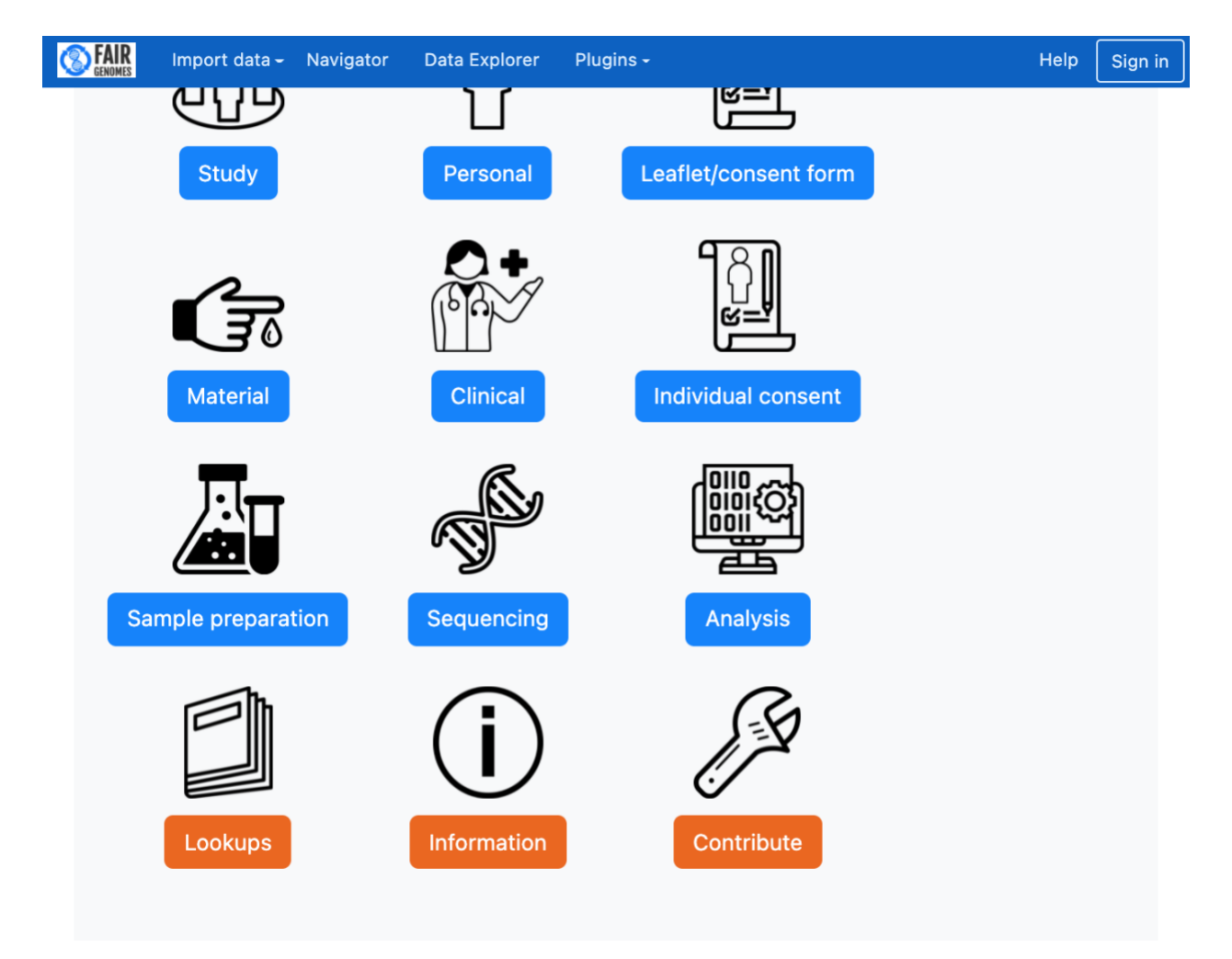

If you would like to perform a 'Google search', you can use the Search All function available via the Plugins menu.

| <b>FAIR</b><br>GENOMES | Import data <del>-</del> | Navigator    | Data Explorer | Plugins -                     | Help | Sign in |
|------------------------|--------------------------|--------------|---------------|-------------------------------|------|---------|
|                        |                          |              |               |                               |      |         |
| blood                  |                          |              | Search C      | lear                          |      |         |
| No packa               | ges found                |              |               |                               |      |         |
| Match                  | ing tables               | 5            |               |                               |      |         |
| clinic                 | al_clinical              | diagnosis    |               |                               |      |         |
| 🗁 Sho                  | w in navigator           | E Show in da | ataexplorer   |                               |      |         |
|                        |                          |              | Data          | ■ 1 rows found                |      |         |
|                        |                          |              | Columns       | No matching columns<br>found  |      |         |
|                        |                          |              |               |                               |      |         |
| clinic                 | al_medica                | tion         |               |                               |      |         |
| ⊖ Sho                  | w in navigator           | Show in da   | ataexplorer   |                               |      |         |
|                        |                          |              | Data          | ≡ 21 rows found               |      |         |
|                        |                          |              | Columns       | found                         |      |         |
| clinic                 | al_molecu                | lardiagnos   | sisgene       |                               |      |         |
| 🕞 Sho                  | w in navigator           | Show in da   | ataexplorer   |                               |      |         |
|                        |                          |              | Data          | ■ 40 rows found               |      |         |
|                        |                          |              | Columns       | No matching columns<br>found  |      |         |
|                        |                          |              |               |                               |      |         |
| clinic                 | al_phenoty               | ype          |               |                               |      |         |
| i i ⇒ Sho              | w in navigator           | Show in da   | ataexplorer   |                               |      |         |
|                        |                          |              | Data          | ■ 99 rows found               |      |         |
|                        |                          |              | Columns       | ivo maicning columns<br>found |      |         |
| clinic                 | al unobse                | rvedphen     | otype         |                               |      |         |

🕞 Show in navigator 🛛 🗮 Show in dataexplorer

MOLGENIS offers powerful features such as altering the underlying data structure of the database itself. This can be done in the MetaData manager.

| Import data - Navi                                                                                        | gator Data                                         | a Explorer               | Data Integration -                                               | Plugins <del>-</del>                | Admin <del>-</del>                           |                                                       | Help     |
|----------------------------------------------------------------------------------------------------|----------------------------------------------------|--------------------------|------------------------------------------------------------------|-------------------------------------|----------------------------------------------|-------------------------------------------------------|----------|
| Account                                                                                                   |                                                    |                          |                                                                  |                                     |                                              | (                                                     | Sign out |
| Metadata manag                                                                                            | er                                                 | analysis                 |                                                                  | ·                                   | +                                            |                                                       |          |
| Extends Select an Entity                                                                                  | ∕ ▼                                                | abel                     | analysis                                                         |                                     |                                              | Analysis identif                                      | ier 👻    |
| Abstract                                                                                                  | D                                                  | escription               | Add a descriptic                                                 |                                     |                                              |                                                       |          |
| Save all changes                                                                                          | Р                                                  | ackage                   | FAIR Genomes                                                     | L                                   | abel<br>ttribute                             | Analysis identif                                      | ier 👻    |
| Undo all changes Delete e                                                                                 | ntity                                              |                          |                                                                  | L                                   | ookup<br>ttributes                           |                                                       |          |
|                                                                                                    |                                                    |                          |                                                                  |                                     | Analysis ident                               | tifier ×                                              | •        |
| Attributes +                                                                                              | Attribute: A                                       | lgorithms us             | ed                                                               |                                     |                                              |                                                       |          |
| <b>∧ ∨</b> 🔒                                                                                              | Name                                               | algorithms               | used                                                             | Nullab                              | le 🗹                                         | Unique                                                |          |
| <ul> <li>Analysis identifier</li> <li>Belongs to sequencing</li> </ul>                                    | Label                                              | Algorithms               | used                                                             | Auto                                |                                              | Read-only                                             |          |
| ☐ Physical data location ☐ Abstract data location ☐ Data formats stored                                   | Description                                        | A defined p              | procedure for                                                    | Visible                             |                                              | Aggregatable                                          | e 🗆      |
| ☐ Algorithms used ☐ Bioinformatic protocol u                                                              | Туре                                               | text                     | ~                                                                |                                     |                                              |                                                       |          |
| <ul> <li>Deviation from protocol</li> <li>Reason for deviation</li> <li>WGS guideline followed</li> </ul> | Parent                                             | Select a co<br>attribute | empound -                                                        |                                     |                                              |                                                       |          |
|                                                                                                    | Default<br>value                                   | Add a defa               | ult value                                                        |                                     |                                              |                                                       |          |
|                                                                                                    | Computed v<br>expression<br>Example:<br>attributeX | alue I                   | Nullable expression<br>Example:<br>\$('attributeX')<br>.isNull() | Visible<br>Exam<br>\$('at<br>.value | expression<br>nple:<br>tributeX')<br>e() > 5 | Validation<br>expression<br>Example:<br>\$('attribute | eX')     |

## The menu structure of the user interface can also be adjusted to any needs.

#### **FAIR** GENOMES

н

Drag and drop menu items to update menu, press Save to store the menu. Each menu should contain at least one item.

| lor | ne         |                                                                                                    |                                                                                                  |
|-----|------------|----------------------------------------------------------------------------------------------------|--------------------------------------------------------------------------------------------------|
|     | <b>⊕</b> ⊦ | lome                                                                                                    | C 🖻                                                                                              |
|     | ⊕ li       | mport data                                                                                                    | ß                                                                                                |
|     |            | 🕀 Quick data import                                                                                                    | C î                                                                                              |
|     |            | 🕀 Advanced data import                                                                                                    | C 🖻                                                                                              |
|     | <b>⊕</b> N | lavigator                                                                                                    | С                                                                                                |
|     | <b>⊕</b> □ | ata Explorer                                                                                                    | C 🖻                                                                                              |
|     | <b>⊕</b> D | ata Integration                                                                                                    | C 🖻                                                                                              |
|     |            | 🕀 Metadata Manager                                                                                                    | C 🛍                                                                                              |
|     |            | Mapping Service                                                                                                    | <b>c</b> : 💼                                                                                     |
|     |            | ♦ SORTA                                                                                                    | C î                                                                                              |
|     |            | 🕀 Tag Wizard                                                                                                    | C 🖻                                                                                              |
|     | <b>⊕</b> P | lugins                                                                                                    | C È                                                                                              |
|     |            |                                                                                                    |                                                                                                  |
|     |            | 🕀 Search all data                                                                                                    | C 🖻                                                                                              |
|     |            | <ul> <li></li></ul>                                                                                                    | び 前<br>び 前                                                                                       |
|     |            | <ul> <li></li></ul>                                                                                                    | 01<br>01<br>01<br>01<br>01                                                                       |
|     |            | <ul> <li>✤ Search all data</li> <li>♠ API documentation</li> <li>♠ App manager</li> <li>♠ Feedback</li> </ul>                                                                             | 0<br>0<br>0<br>0<br>0<br>0<br>0<br>0                                                             |
|     |            | <ul> <li>✤ Search all data</li> <li>♠ API documentation</li> <li>♠ App manager</li> <li>♠ Feedback</li> <li>♠ Job overview</li> </ul>                                                     | び前<br>び前<br>び前<br>び前                                                                             |
|     |            | <ul> <li>✤ Search all data</li> <li>♠ API documentation</li> <li>♠ App manager</li> <li>♠ Feedback</li> <li>♠ Job overview</li> <li>♠ Questionnaires</li> </ul>                           | び<br>前<br>び<br>前<br>び<br>前<br>び<br>前<br>び<br>前                                                   |
|     |            | <ul> <li>✤ Search all data</li> <li>♠ API documentation</li> <li>♠ App manager</li> <li>♦ Feedback</li> <li>♦ Job overview</li> <li>♦ Questionnaires</li> <li>♦ Scripts</li> </ul>        | び<br>前<br>び<br>前<br>び<br>前<br>び<br>前<br>じ<br>前<br>じ<br>前                                         |
|     | <b>⊕</b> A | <ul> <li>Search all data</li> <li>API documentation</li> <li>App manager</li> <li>Feedback</li> <li>Job overview</li> <li>Questionnaires</li> <li>Scripts</li> </ul>                      | 3<br>1<br>1<br>1<br>1<br>1<br>1<br>1<br>1<br>1<br>1<br>1<br>1<br>1<br>1<br>1<br>1<br>1<br>1<br>1 |
|     | <b>4</b>   | <ul> <li>Search all data</li> <li>API documentation</li> <li>App manager</li> <li>Feedback</li> <li>Job overview</li> <li>Questionnaires</li> <li>Scripts</li> <li>Common data</li> </ul> | 0<br>0<br>0<br>0<br>0<br>0<br>0<br>0<br>0<br>0<br>0<br>0<br>0<br>0<br>0<br>0<br>0<br>0<br>0      |
|     | ₽ ₽        | <ul> <li>Search all data</li> <li>API documentation</li> <li>App manager</li> <li>Feedback</li> <li>Job overview</li> <li>Questionnaires</li> <li>Scripts</li> </ul>                      | 0<br>0<br>0<br>0<br>0<br>0<br>0<br>0<br>0<br>0<br>0<br>0<br>0<br>0<br>0<br>0<br>0<br>0<br>0      |

| Create Menu | Create Menu Item |    |  |  |
|-------------|------------------|----|--|--|
| Id *        | Plugin app       | ~  |  |  |
| Name<br>*   | Name<br>*        |    |  |  |
| Create      | Query<br>string  |    |  |  |
|             | Crea             | te |  |  |

Save the new menu layout

### Upload logo

Choose File No file chosen file

Upload logo

MOLGENIS also offers a detailed permission system for groups, users, packages, entities, and rows. These options are available for power users.

#### **FAIR** GENOMES

| Deckers Dermissions      |                    |   |   |  |
|--------------------------|--------------------|---|---|--|
| ackage Permissions       | Select User:       |   |   |  |
| Entity Class Permissions | alonymous          | Ť |   |  |
| ow-Level Security        | security-ui        | 0 | ۲ |  |
|                          | void               | 0 | ۲ |  |
|                          | importwizard       | 0 | ۲ |  |
|                          | searchAll          | 0 | ۲ |  |
|                          | jobs               | 0 | ۲ |  |
|                          | data-row-edit      | 0 | ۲ |  |
|                          | home               | ۲ | 0 |  |
|                          | questionnaires     | 0 | ۲ |  |
|                          | background         | 0 | ۲ |  |
|                          | appmanager         | 0 | ۲ |  |
|                          | one-click-importer | 0 | ۲ |  |
|                          | metadata-manager   | 0 | ۲ |  |

Save

This database was created using the open source MOLGENIS software version 8.7.2 built on 2021-05-11 14:44 UTC. Please cite Van der Velde et al (2018), Swertz et al (2010) or Swertz & Jansen (2007) on use. The home page can also be redesigned by clicking the Edit button on the homepage itself.

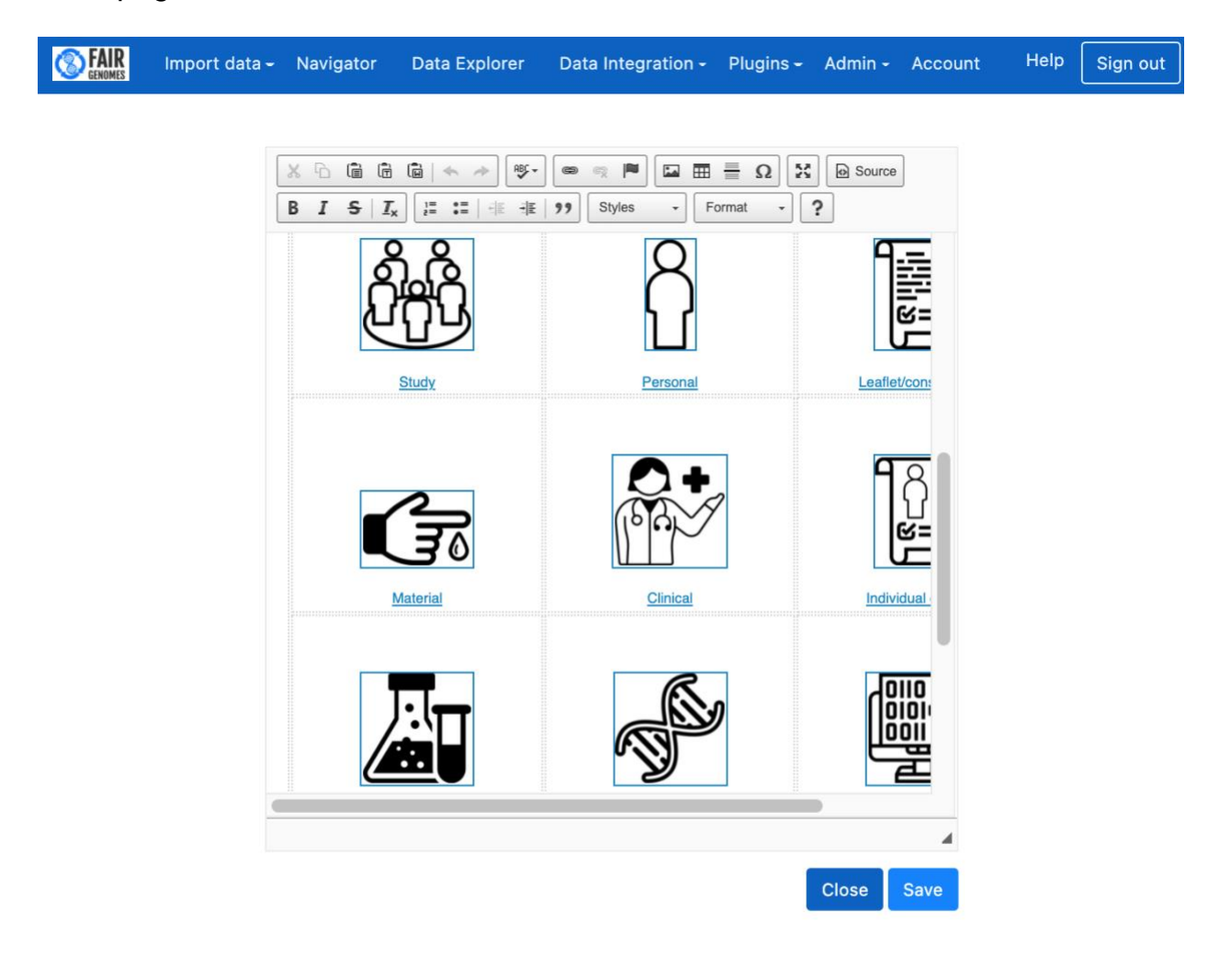

This database was created using the open source MOLGENIS software 8.7.2 built on 2021-05-11 14:44 UTC. Please cite Van der Velde et al (2018), Swertz et al (2010) or Swertz & Jansen (2007) on use. An advanced data import wizard allows uploading of bulk data using Excel or zipped TSV files.

| Upload file 2 Options                                                      | 3 Packages 4 Validation 5 Result |  |
|----------------------------------------------------------------------------|----------------------------------|--|
| Metadata options                                                           |                                  |  |
| Create new metadata /<br>update existing metadata                          |                                  |  |
| Importer adds new metadata or<br>updates existing metadata                 |                                  |  |
| O Ignore metadata                                                          |                                  |  |
| Importer ignores metadata                                                  |                                  |  |
| Data options                                                               |                                  |  |
| Importer adds new entities or<br>fails if entity exists                    |                                  |  |
| <ul> <li>Add entities / update<br/>existing</li> </ul>                     |                                  |  |
| Importer adds new entities or<br>updates existing entities                 |                                  |  |
| ○ Update entities                                                          |                                  |  |
| Importer updates existing<br>entities or fails if entity does not<br>exist |                                  |  |
|                                                                            |                                  |  |
|                                                                            |                                  |  |

← Previous

Restart Next →

Lastly, MOLGENIS offers a variety of APIs to connect to other systems and programming environments, including:

- Data API
- Metadata API
- REST api v1
- REST api v2
- Files api
- Import api
- Permission api
- Python-api client
- R-api client
- Beacon api
- FAIR api
- RSQL operators

Example response for retrieving FAIR Genomes Sequencing data:

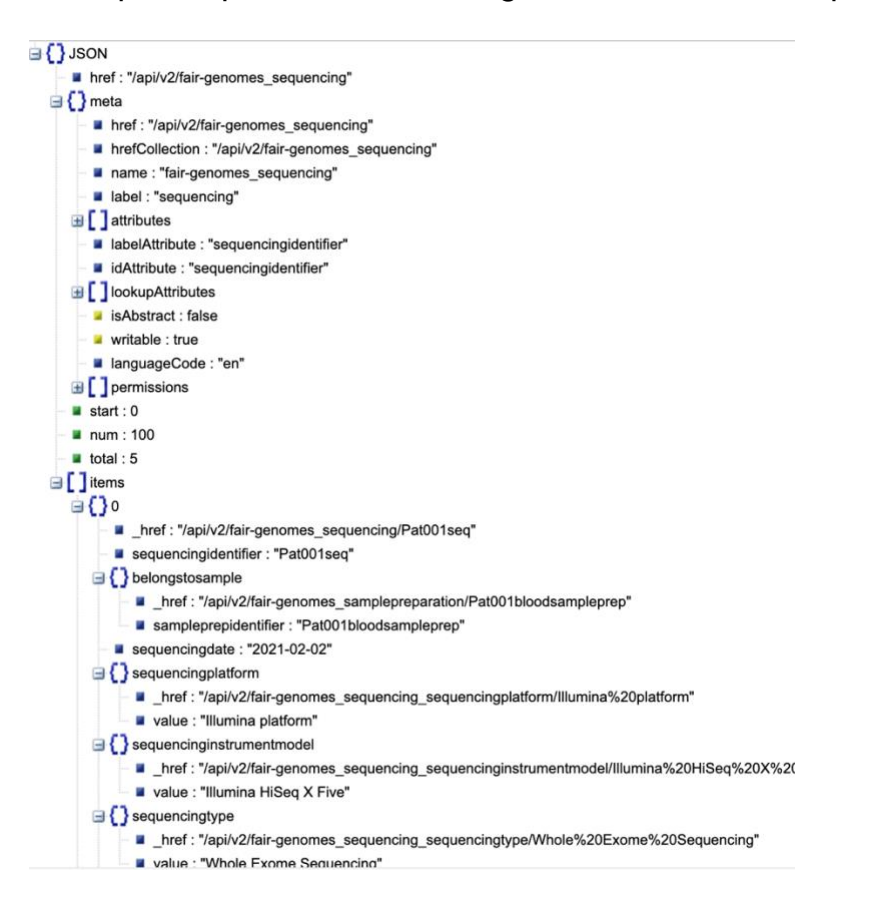